## 就學貸款申請流程(於每一教育階段學程或同一教育階段學程不同學校「第一次」申貸)

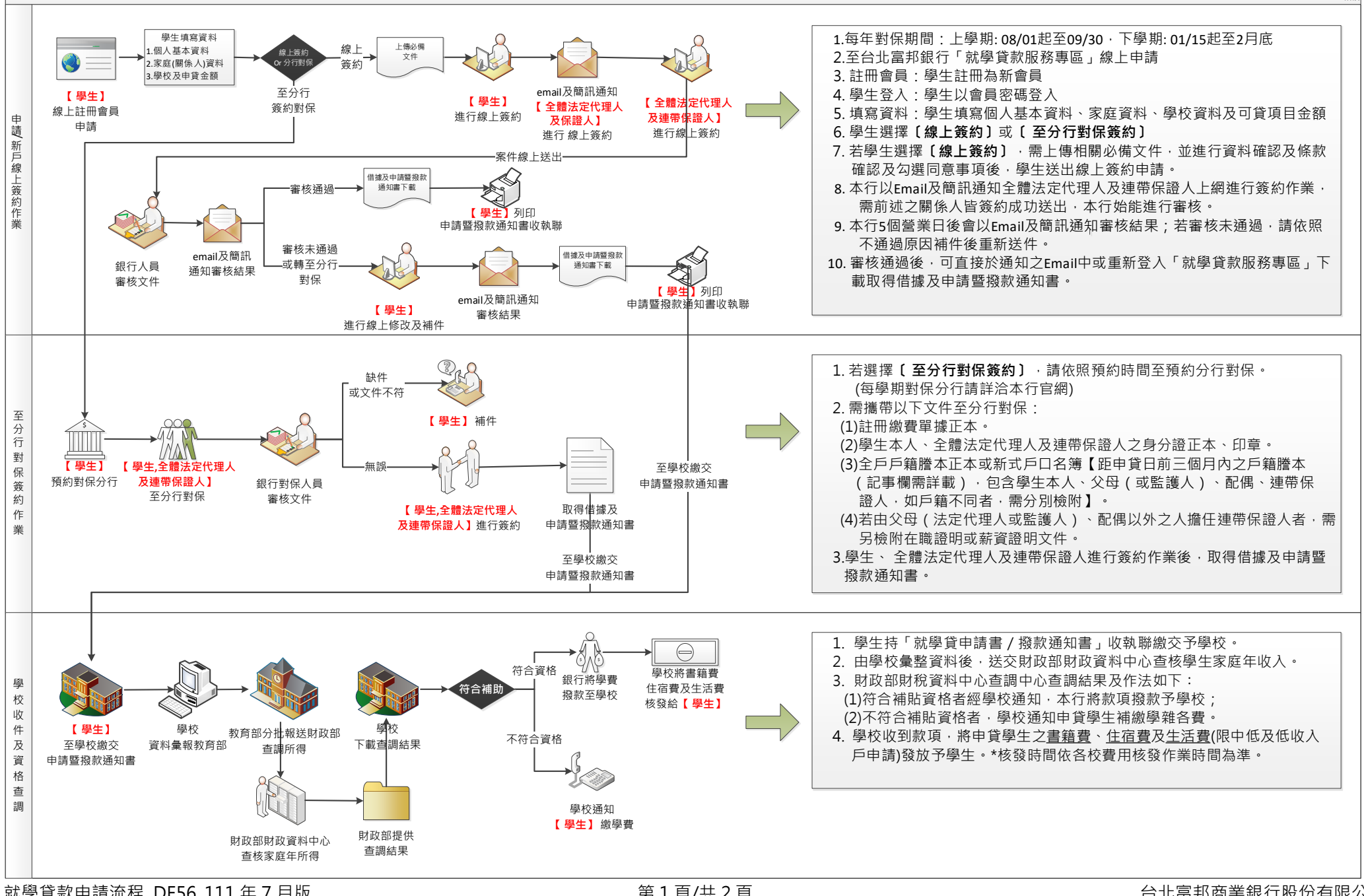

Bill EG

## 就學貸款申請流程(續貨:同一教育階段學程且同一學校第二次(含)以後申請)

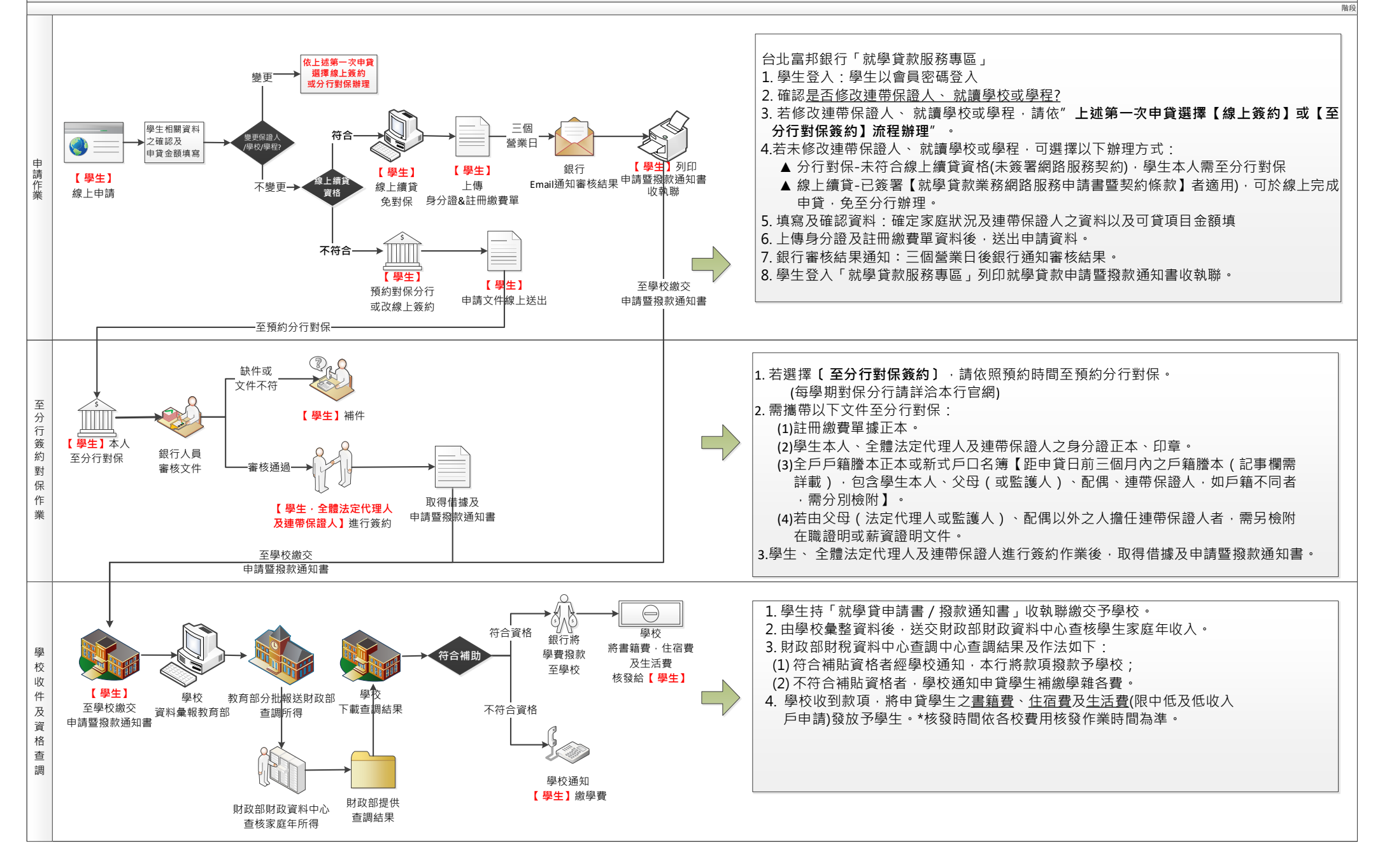